# **CHEMCAD SCDS Distillation Column**

## SUPERTEAM 2005

Experiment 300 ECH4404L

By: Lakshmi Kastury Mark Lescher

### Introduction

This is a basic tutorial for the creation of an SCDS column using CHEMCAD software version 5.5.0. The initial conditions are specified in the objectives for the Distillation Experiment in the Unit Operations Laboratory Manual (ECH4404L).

### Contents

- 1. Starting CHEMCAD
- 2. Creating a process flow diagram
- 3. Specification of engineering units
- 4. Specification of chemical components
- 5. Entering feed stream compositions
- 6. Entering SCDS column specifications
- 7. Warnings
- 8. Running Simulation
- 9. Results

## Procedure

## 1. Starting CHEMCAD

- 1.1. Double click the CHEMCAD icon to run software.
- 1.2. To retrieve an existing file, click on "Open Job" in the "File" menu.
- 1.3. Select file, and click on "Open".
- 1.4. To create new file click on "New Job" in the "File" menu.
- 1.5. Name new file, "SCDS column" and click "Save".

## 2. Creating a Process Flow Diagram

- 2.1 The initial flow sheet will populate a selection table for various types of equipment. Equipment is listed in alphabetical order.
- 2.2 Moving curser through icons will allow for selection of the SCDS distillation column (7 down; 4 across)
- 2.3 Click on the SCDS Distillation column. This places the column on the flow sheet. Note: Right clicking on mouse will allow for additional selections of the flow arrangements for the SCDS column.
- 2.4 Now select the inlet (red) and outlet (blue) flow stream arrows.
- 2.5 Click the square labeled stream to connect the arrows to the inlet/outlets streams on column. An example process flow diagram is shown below:

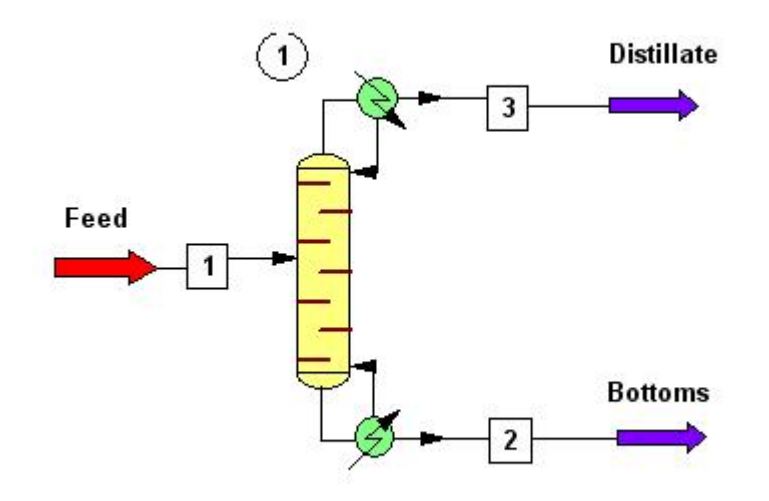

### SCDS Distillation Column

Figure 1 – SCDS Process Flow Diagram

## 3. Specification of Engineering Units

- 3.1 Click on "Format" and select "Engineering Units".
- 3.2 Click on SI units and modify as specified below in the red square:

|                  | Units selection |                    | Optio        | ons and references                |               |
|------------------|-----------------|--------------------|--------------|-----------------------------------|---------------|
| Time             | min             | Liquid Density     | lb/ft3       | ▼ Viscosity                       | cP 💌          |
| Mass/Mole        | mol             | Vapor Density      | lb/ft3       | <ul> <li>Surf. Tension</li> </ul> | dyne/cm 💌     |
| Temperature      | C               | Thickness          | ft           | ✓ Solubility Par.                 | (cal/cc)**0.5 |
| Pressure         | atm             | Diameter           | ft           | Dipole Moment                     | debyes 💌      |
| Enthalpy         | J               | Length             | ft           | ➡ Cake Resistance                 | ft/lb         |
| Work             | hp-hr           | ▼ Velocity         | ft/sec       | <ul> <li>Packing DP</li> </ul>    | in water/ft   |
| Liquid Volume    | ft3             | ▼ Area             | ft2          | Currency                          | \$            |
| Liquid Vol. Rate | ft3/hr          | Heat Capacity      | Btu/Ibmol-F  | Currency factor                   | 1             |
| Crude Flow Rate  | BPSD            | Specific Heat      | Btu/Ibmol    | •                                 |               |
| Vapor Volume     | ft3             | Heat Trans. Coeff. | Btu/hr-ft2-F | ENGLISH                           | Save Profile  |
| Vapor Vol. Rate  | ft3/hr          | Therm. Conduct.    | Btu/hr-ft-F  | •                                 | Load Profile  |

Figure 2

3.3 Now click on the "Options and references" tab and choose "Mole fractions" for the component flow.

| Vapor reference temperature |                                                                                                    |
|-----------------------------|----------------------------------------------------------------------------------------------------|
|                             | Vapor reference temperature<br>=60F if temperature units are F or R<br>=0C if temperature units are C or K<br>C Custom |

Figure 3

3.4 Click on "OK" to continue.

### 4. Specification of chemical components

- 4.1 Now click on the "Flow sheet" drop down menu and select "Simulation".
- 4.2 Click on "Thermophysical" and select "Component List".
- 4.3 Search for ethanol and list as the first component because it is more volatile. Click to add.
- 4.4 Search for n-propanol and click to add.
- 4.5 If initial search does not yield the desired chemical, click on next to continue the search. A sample diagram is given below.

| 134 Ethanol      | 141 Ethyl Formate     | C3H602 |
|------------------|-----------------------|--------|
| 146 N-Propanol   | 142 Methyl Acetate    | C3H602 |
|                  | 142 Methyl Methanoate | C3H602 |
|                  | 143 Propanoic Acid    | C3H602 |
|                  | 143 Propionic Acid    | C3H602 |
|                  | 144 Dimethylformamide | C3H7N0 |
|                  | 145 Isopropanol       | C3H80  |
|                  | 145 2-Propanol        | C3H80  |
|                  | 145 Isopropyl Alcohol | C3H80  |
|                  | 146 1-Propanol        | C3H80  |
|                  | 146 N-Propyl Alcohol  | C3H80  |
|                  | 146 N-Propanol        | СЗН80  |
| Delete Clear Add | Insert Search for     | Next   |

Figure 4

4.6 Once all components have been added, click "OK."

4.7 The following box shown below will appear. Maintain the default specifications and click "OK."

| nermodynan                                                                                    | nics wizard                                                                   |                                                     |
|-----------------------------------------------------------------------------------------------|-------------------------------------------------------------------------------|-----------------------------------------------------|
| The selection of thermo<br>component class, data<br>ange of the process, L<br>as a guide only | dynamic models is ba:<br>availibility as well as th<br>Jse the suggestions of | sed on the<br>le T/P operation<br>the expert system |
| Please enter the temper                                                                       | rature/pressure range                                                         | of the process:                                     |
| Temperature Min                                                                               | þ                                                                             | с                                                   |
| Temperature Max                                                                               | 100                                                                           | с                                                   |
| Pressure Min                                                                                  | 1                                                                             | atm                                                 |
| Pressure Max                                                                                  | 10.2069                                                                       | atm                                                 |
|                                                                                               | la a                                                                          | _                                                   |
| Bip data threshhold                                                                           | 0.5                                                                           |                                                     |

Figure 5

4.8 Next a box showing the K-value options will appear. Select the "Wilson" option as shown below and click "OK."

| alobal K. Value Uption              | Global Phase Option:                   |
|-------------------------------------|----------------------------------------|
| Wilson                              | <ul> <li>Vapor/Liquid/Solid</li> </ul> |
| JNIQUAC<br>JNIQUAC / UNIFAC         | C Vapor/Liquid/Liquid/Solid            |
| JSRK                                | Water/Hydrocarbon Solubility:          |
| Wilson                              | Miscible                               |
| /apor Phase Association:            | C Immiscible                           |
| No Vapor Phase Association          | Wilson model salt  None>               |
| Vapor Phase Association             | No. of BIP sets                        |
| /apor Fugacity/Poynting Correction: | Default RIP set                        |
| Correction                          |                                        |
| No Correction                       | Clear all local K models/BIPs          |
| RK/PR Alpha function:               | Set local K models/BIPs                |
| Standard SRK/PR                     | C Set tray BIPs                        |
| Boston-Mathias extrapolation        | Set Henry components                   |
|                                     |                                        |

Figure 6

4.9 The next box that appears is shown below. Maintain the default settings and click "OK".

| Fill Matri | ix by : | UNIFAC VLE | Comp List |          | Cancel | ОК |
|------------|---------|------------|-----------|----------|--------|----|
|            |         | L          | Aij       | Aji      |        |    |
| 1 1        |         | 2          | 102.671   | -40.8745 |        |    |
|            |         |            |           |          |        |    |
|            |         |            |           |          |        |    |
|            |         |            |           |          |        |    |
|            |         |            |           |          |        |    |
|            |         |            |           |          |        |    |
|            |         |            |           |          |        |    |

Figure 7

## 5. Entering feed stream compositions

- 5.1 Double click on stream number "1".
- 5.2 For stream name enter "feed" and specify the following values for the temperature, pressure, total flow and mole fractions of ethanol and n-propanol.

| Flash           |           | Comp List | Cancel |
|-----------------|-----------|-----------|--------|
| Stream No.      | 1         |           |        |
| Stream Name     | feed      |           |        |
| Temp C          | 50        |           |        |
| Pres atm        | 1         |           |        |
| Vapor Fraction  | 0         |           |        |
| Enthalpy J/min  |           |           |        |
| Total flow      | 3.5       |           |        |
| Total flow unit | mol/min   |           |        |
| Comp unit       | mole frac |           |        |
| Ethanol         | 0.5       | 2         |        |
| N-Propanol      | 0.5       |           |        |

Figure 8

- 5.3 Click "Flash" button located in upper left corner.
- 5.4 Click "OK".

## 6. Entering SCDS Column Specifications

- 6.1 Double click on "SCDS column".
- 6.2 A screen showing the specifications for the column will appear. Under the tab labeled "General" specify the values as outlined within the red box below. For Subcooled delta T, enter 32.2 C. For the number of stages enter 6, and for the feed stage for stream 1 enter 2.

| General               | Specifications  | 8       | Convergence      | Cost E        | stimation 1       | Cost Estimation 2 |
|-----------------------|-----------------|---------|------------------|---------------|-------------------|-------------------|
|                       |                 | General | Model Parame     | ters          |                   | ID: 1             |
| Condenser type        | 0 Total or none | •       |                  |               |                   |                   |
| Subcooled delta T     | 32.2            | с       | Simulation m     | odel          | Regular VLE mo    | odel              |
| Top pressure          |                 | atm     | -<br>For condens | er with de    | cant:             |                   |
| Cond press drop       |                 | atm .   | Upper layer fra  | iction to dec | ant (alpha)       |                   |
| Colm press drop       |                 | atm     | Lower layer fr   | action to dec | cant (beta)       |                   |
| Reflux pump press.    |                 | atm     |                  |               |                   |                   |
| Bottom pump press.    |                 | atm     | Check ne         | re ror read   | cive distillation |                   |
| No. of stages         | 6               |         | Optional thre    | ee phase c    | control:          |                   |
| Feed stages           | 10              |         | Use local th     | nree phase n  | nodel             |                   |
| Feed stage for stream | 1 2             |         | Three phase s    | tage from     |                   |                   |
|                       | 1-              |         | Three phase s    | tage to       | 1                 |                   |
|                       |                 |         | Ambient Hea      | at Transfer   | · · · · ·         |                   |
|                       |                 |         | Heat transfer a  | area/stage    |                   | ft2               |
|                       |                 |         | Heat transfer c  | oeff. (U)     |                   | Btu/hr-ft2-F      |
|                       |                 |         | Ambient tempe    | rature        |                   | С                 |
|                       |                 |         |                  |               |                   | 1                 |

Figure 9

Note:

- 1. Actual number of stages is 6, consisting of 4 trays plus a condenser and a reboiler.
- 2. The "Subcooled delta T" is the temperature difference between the bubble point of the liquid on the top stage (i.e., the condenser) and the temperature of the reflux return stream. For example, suppose the distillate has a composition of  $x_D =$ 0.716. The bubble point of this stream can be found using CHEMCAD to be 82.2 C. Suppose the reflux stream is at 50 C. Then the "Subcooled delta T" is 82.2 C -50 C = 32.2 C. [It is emphasized that this feature is different from the Subcooled temperature box in the TOWR module. In TOWR one just enters into the box the temperature of the reflux stream, or in this example 50 C.]

6.3 Under the tab labeled "Specifications" enter the following options, a diagram is given below.

| General                   | Specifications | Converg       | lence   | Cost Estimal            | tion 1     | Cost Estima | tion 2 |
|---------------------------|----------------|---------------|---------|-------------------------|------------|-------------|--------|
|                           | Heat and       | Material Ba   | lance S | pecification            | S          | ID:         | 1      |
| Condenser mode:           |                | Specification |         | •                       |            |             |        |
| 1 Reflux ratio (R/D)      | <b>_</b>       | 0.5           |         |                         |            |             |        |
| Select reboiler mode:     |                | Specification |         |                         |            |             |        |
| 2 Reboiler duty, positive | <b>_</b>       | 78000         | J/min   |                         |            |             |        |
|                           |                |               |         |                         |            |             |        |
|                           |                |               | -0      | )ptional Tray Specifi   | cation     |             |        |
|                           |                |               | ,       | diust the specification | on for     | 0 None      | -      |
|                           |                |               |         |                         | 511101     |             |        |
|                           |                |               | ι       | intil the 0. Tray       |            | Tray        |        |
|                           |                |               | V       | /ariable 0 = Nor        | ne         |             | •      |
|                           |                |               |         |                         | ). Liauid  | -           |        |
|                           |                |               | 1       | nase i                  |            |             |        |
|                           |                |               |         |                         |            |             |        |
|                           |                |               | is      | s equal to a specified  | l value of |             |        |
|                           |                |               |         |                         |            |             |        |
|                           |                |               | 1       |                         |            |             |        |
|                           |                |               |         |                         |            |             |        |

Figure 10

- 6.4 For "Condenser mode", initiate drop down box and select "1 Reflux ratio (R/D)".
- 6.5 Tab to specifications and enter desired ratio "0.5".
- 6.6 For "Reboiler mode", initiate drop down box and select "2 Reboiler duty positive".
- 6.7 Tab to specifications and enter desired amount "78,000" J/min, which corresponds to 1300 W.
- 6.8 Click "OK" to continue.

## 7. Warnings

- 7.1 After clicking "OK" a CHEMCAD message box will display several warnings.
- 7.2 The figure below shows acceptable warnings. Disregard the warnings and click "Yes" to continue.

| - CHEMCAD Message Box -                                                                                                    | × |
|----------------------------------------------------------------------------------------------------|---|
| INPUT DATA CHECKING<br>Warning: SCDS 1 No distillate estimation<br>Warning: SCDS 1 No reflux rate estimation<br>Warning: SCDS 1 No top T estimation<br>Warning: SCDS 1 No bottom T estimation<br>No. of errors = 0, No. of warnings = 4<br>Warnings found in input data |   |
| ✓         Do you wish to continue ?         Yes                                                                                                    | × |

Figure 11

7.3 Should an error or additional warnings be displayed; this will need to be addressed on a separate basis.

## 8. Running Simulation

- 8.1 Click on the "R" in the upper left corner to run the simulation.
- 8.2 After it has finished, each stream number may be clicked on to view the final compositions.

## 9. Results

- 9.1 Double click on Stream 2 and type "Distillate" for the stream name.
- 9.2 Double click on Stream 3 and type "Bottoms" for the stream name.
- 9.3 To set the units of each stream for the results, click on the "Results" tab at top, and choose "Set Flow Units". Choose mole fractions for the flow units.

| - View | Flow Rate Unit -           | × |
|--------|----------------------------|---|
| Unit S | election                   |   |
| 0      | Mole                       |   |
| 0      | Mass                       |   |
| 0      | Std. Liquid Vol.           |   |
| 0      | Std. Vapor Vol.            |   |
| •      | Mole Fractions             |   |
| 0      | Mass Fractions             |   |
| 0      | Std. Liquid Vol. Fractions |   |
| 0      | Std. Vapor Vol. Fractions  |   |
| 0      | Mole %                     |   |
| 0      | Mass %                     |   |
| 0      | Std. Liquid Vol. %         |   |
| 0      | Std. Vapor Vol. %          |   |
| 0      | Mole ppm                   |   |
| 0      | Mass ppm                   |   |
| 0      | Std. Liquid Vol ppm        |   |
| 0      | Std. Vapor Vol. ppm        |   |
|        | Cancel OK                  |   |
|        |                            |   |

Figure 12

- 9.4 Click "OK" to continue.
- 9.5 To generate a report of various types of results, click on "Results" on the top menu bar, follow the drop down to the preferred selection A diagram is given below:

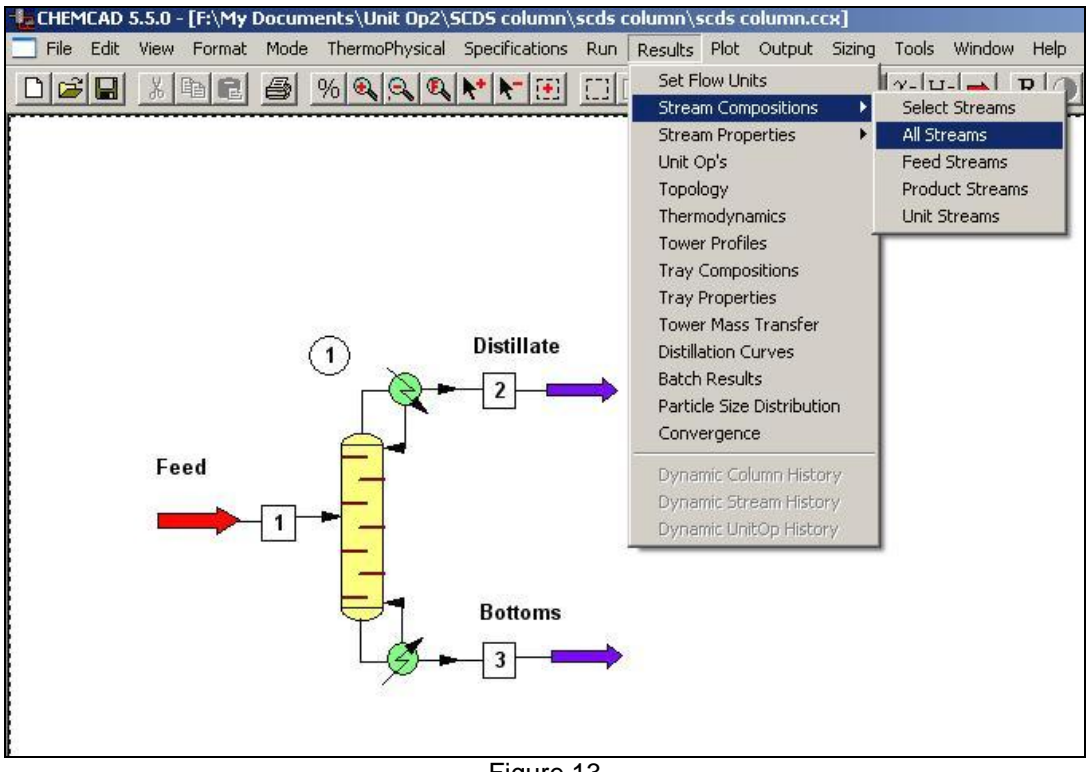

Figure 13

9.6 The results are generated in a word pad document. Results for the "Stream Compositions" are displayed below:

| 👿 scds_column0 - WordPad       |                 |                     |                         |                   |
|--------------------------------|-----------------|---------------------|-------------------------|-------------------|
| File Edit View Insert Format H | lelp            |                     |                         |                   |
|                                | B 🖪 🗠 💀         |                     |                         |                   |
| Courier New 💽 10               | •               | • B /               | ' <u>u</u> 🔊 🖹 🛓        | <b>≣</b> <u>⊨</u> |
| <u></u>                        | · 2 · · · ] · · | • 3 • • • • • • • • | 4 • • • • • • • • • • • |                   |
| CHEMCAD 5.5.0                  |                 |                     |                         | Page 1            |
| Job Name: scds column          | Date: 12/0'     | 7/2005 Time:        | 05:08:30                |                   |
| Stream No.                     | 1               | 2                   | 3                       |                   |
| Stream Name                    | feed            | distillate          | bottoms                 |                   |
| Temp C                         | 50.0000*        | 49.9813             | 87.1463                 |                   |
| Pres atm                       | 1.0000*         | 1.0000              | 1.0000                  |                   |
| Enth J/min -                   | 1.0033E+006     | -2.6666E+005        | -7.2188E+005            |                   |
| Vapor mole fraction            | 0.00000         | 0.00000             | 0.00000                 |                   |
| Total gmol/min                 | 3.5000          | 0.9475              | 2.5525                  |                   |
| Total g/min                    | 185.7888        | 47.4302             | 138.3586                |                   |
| Total std L ft3/hr             | 0.4895          | 0.1255              | 0.3641                  |                   |
| Total std V scfh               | 166.22          | 45.00               | 121.22                  |                   |
| Component mole fractio         | ns              |                     |                         |                   |
| Ethanol                        | 0.500000        | 0.715726            | 0.419918                |                   |
| N-Propanol                     | 0.500000        | 0.284274            | 0.580082                |                   |
|                                |                 |                     |                         |                   |

Figure 14

9.7 When requesting the remaining types of results, make sure to specify the unit operation number for the corresponding results. Results for the "Unit Op's" are displayed below:

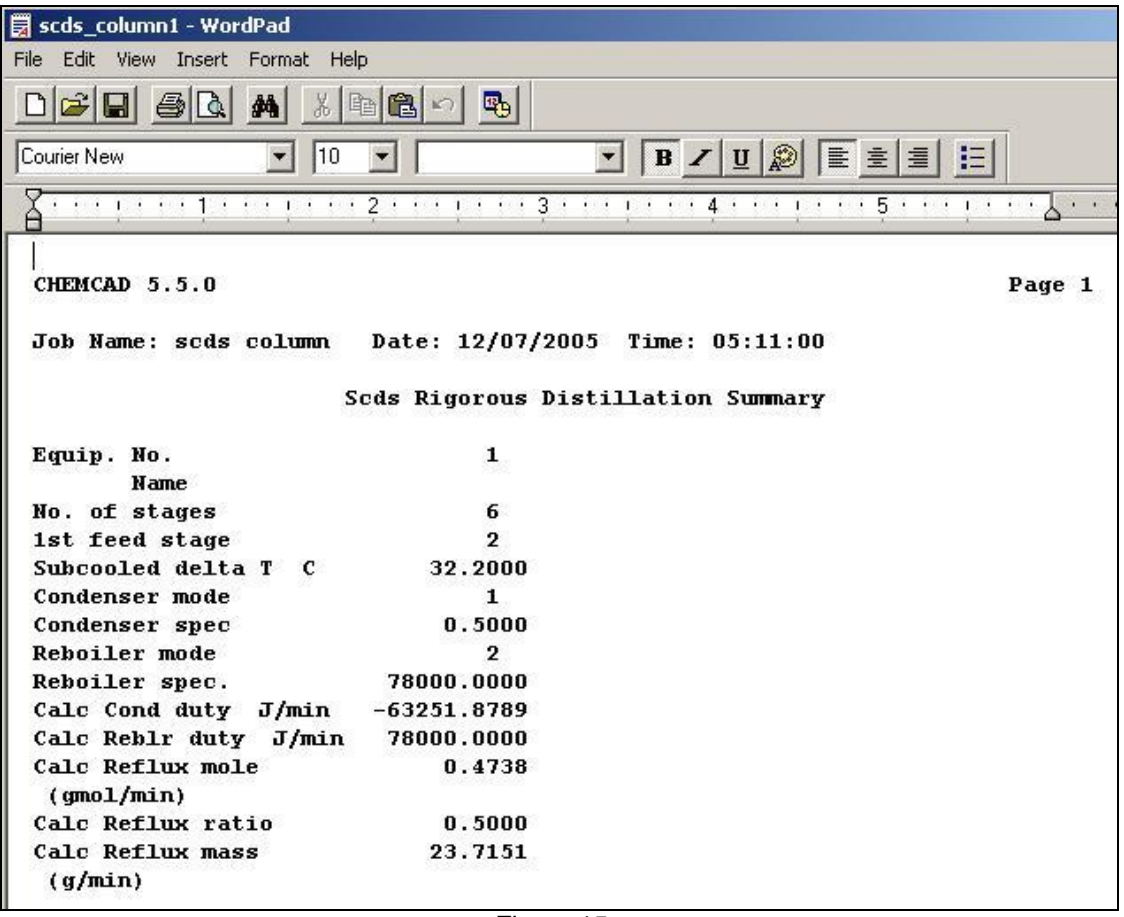

Figure 15

# 9.8 Results for the "Tower Profiles" are displayed below:

| 📕 scds_   | column2 -  | WordPad     |                   |               |              |               |            |
|-----------|------------|-------------|-------------------|---------------|--------------|---------------|------------|
| File Edit | : View In: | sert Format | Help              |               |              |               |            |
|           |            | <b>A X</b>  |                   | ъ             |              |               |            |
| Courier N | lew        | 1           | 0 🖌               | <b>•</b> [    | B / U 🔎      | E E E         | E          |
| <u>.</u>  | i į i i i  | 1           | ••• ? • • • • ! • | · · 3 · · · 1 | ••••         | * * * 5 * * * | <u>i</u>   |
| CHEM      | CAD 5.5.   | 0           |                   |               |              |               | Page 1     |
| Job 1     | Name: so   | ds column   | Date: 12          | /07/2005 T:   | ime: 05:20:: | 12            |            |
| Unit      | tume .     | 5CD5 11     | nit name:         | From # 1      |              |               |            |
| onre      | суре .     | 3003 0      |                   | гар и т       |              |               |            |
|           |            |             | * Net Fi          | Lows *        |              |               |            |
|           | Temp       | Pres        | Liquid            | Vapor         | Feeds        | Product       | Duties     |
| Stg       | С          | atm         | gmol/min          | gmol/min      | gmol/min     | gmol/min      | J/min      |
| 1         | 50.0       | 1.00        | 0.47              |               |              | 0.95 - 6      | 5.325E+004 |
| 2         | 84.9       | 1.00        | 4.50              | 1.42          | 3.50         |               |            |
| 3         | 84.9       | 1.00        | 4.50              | 1.95          |              |               |            |
| 4         | 85.1       | 1.00        | 4.50              | 1.95          |              |               |            |
| 5         | 85.7       | 1.00        | 4.48              | 1.94          |              |               |            |
| 6         | 87.1       | 1.00        |                   | 1.93          |              | 2.55          | 7.8E+004   |
| Mole      | Reflux     | ratio       | 0.500             |               |              |               |            |

Figure 16

9.9 Results for the "Tray Compositions" are displayed below:

| CHEMCAD 5.5.0         |                  |                 |         |
|-----------------------|------------------|-----------------|---------|
| Page 1                |                  |                 |         |
| 1030 1                |                  |                 |         |
| Job Name: scds column | n Date: 12/07/20 | 05 Time: 05:24: | 24      |
|                       |                  |                 |         |
| Unit type : SCDS      | Jnit name: Eqp   | p # 1           |         |
| Stage # 1             | 49.98 C          | 1.00 atm        |         |
|                       | V Mole frac      | L Mole frac     | Y/X     |
| Ethanol               | 0.0000           | 0.71573         | 0.0000  |
| N-Propanol            | 0.00000          | 0.28427         | 0.0000  |
| Total gmol/min        | 0.0000           | 0.4738          |         |
|                       |                  |                 |         |
| Stage # 2             | 84.89 C          | 1.00 atm        |         |
|                       | V Mole frac      | L Mole frac     | Y/X     |
| Ethanol               | 0.71573          | 0.54656         | 1.30951 |
| N-Propanol            | 0.28427          | 0.45344         | 0.62693 |
| Total gmol/min        | 1.4213           | 4.5018          |         |
|                       |                  |                 |         |
| Stage # 3             | 84.94 C          | 1.00 atm        |         |
|                       | V Mole frac      | L Mole frac     | Y/X     |
| Ethanol               | 0.71238          | 0.54242         | 1.31334 |
| N-Propanol            | 0.28762          | 0.45758         | 0.62856 |
| Total gmol/min        | 1.9494           | 4.4999          |         |
|                       |                  |                 |         |
| Stage # 4             | 85.14 C          | 1.00 atm        |         |
|                       | V Mole frac      | L Mole frac     | Y/X     |
| Ethanol               | 0.70298          | 0.53087         | 1.32419 |
| N-Propanol            | 0.29702          | 0.46913         | 0.63314 |
| Total gmol/min        | 1.9475           | 4.4955          |         |
| Stage # 5             | 85.69 C          | 1.00 atm        |         |
|                       | V Mole frac      | L Mole frac     | Y/X     |
| Ethanol               | 0.67663          | 0.49941         | 1.35485 |
| N-Propanol            | 0.32337          | 0.50059         | 0.64598 |
| Total qmol/min        | 1.9430           | 4.4837          |         |
|                       |                  |                 |         |
| Stage # 6             | 87.15 C          | 1.00 atm        |         |
|                       | V Mole frac      | L Mole frac     | Y/X     |
| Ethanol               | 0.60448          | 0.41992         | 1.43951 |
| N-Propanol            | 0.39552          | 0.58008         | 0.68184 |
| Total gmol/min        | 1.9313           | 2.5525          |         |
|                       |                  |                 |         |

Figure 17

9.10Results for the "Tray Properties" are displayed below:

| CHEMCAD     | 5.5.0   |          |                    |                   |             |                  |
|-------------|---------|----------|--------------------|-------------------|-------------|------------------|
| Page 1      |         |          |                    |                   |             |                  |
| Job Name    | : scds  | column   | Date: 12/0         | 7/2005 T          | ime: 05:26: | 15               |
| Unit typ    | e : SCI | OS Uni   | t name:            | Eqp # 1           |             |                  |
| LIQUID      |         |          | Actual             | Actual            |             | Thermal          |
| tension     |         | Average  | vol rate           | density           | viscosity   | conduct.         |
| Stg         | g/min   | mol wt   | ft3/hr             | lb/ft3            | CP          | Btu/hr-ft-F      |
| 1           | 24      | 50.06    | 0.07               | 47.95             | 0.7918      | 0.091            |
| 20.451      | 236     | 52.43    | 0.68               | 45.98             | 0.4678      | 0.085            |
| 3           | 236     | 52.49    | 0.68               | 45.98             | 0.4681      | 0.085            |
| 4           | 237     | 52.65    | 0.68               | 45.98             | 0.4685      | 0.085            |
| 5           | 238     | 53.09    | 0.68               | 45.98             | 0.4695      | 0.085            |
| 6<br>17 750 | 138     | 54.21    | 0.40               | 45.97             | 0.4711      | 0.084            |
| 1/./30      |         |          |                    |                   |             |                  |
| Stg         |         | Liq H    |                    |                   |             |                  |
| 1           | 1 2 2   | J/min    |                    |                   |             |                  |
| 1           | -1.33   | 33e+005  |                    |                   |             |                  |
| 2           | -1.20   | 17-+006  |                    |                   |             |                  |
| 3           | -1.20   | 15-:006  |                    |                   |             |                  |
| 4<br>5      | -1.20   | 015e+006 |                    |                   |             |                  |
| 5           | -1.2    | 880+005  |                    |                   |             |                  |
| 0           | -/.21   | .0007005 |                    |                   |             |                  |
| VAPOR       |         | Average  | Actual<br>vol rate | Actual<br>density | viscosity   | Thermal conduct. |
| Compr.      |         |          |                    |                   |             |                  |
| Stg         | g/min   | mol wt   | ft3/hr             | lb/ft3            | cP          | Btu/hr-ft-F      |
| factor      |         |          |                    |                   |             |                  |
| 1           | 0       | 0.00     | 0                  | 0.0000            | 0.0000      | 0.000            |
| 0.000       |         |          |                    |                   |             |                  |
| 2<br>0,978  | 71      | 50.06    | 86                 | 0.1088            | 0.0102      | 0.012            |
| 3           | 98      | 50.10    | 119                | 0.1089            | 0.0102      | 0.012            |
| 4           | 98      | 50.24    | 119                | 0.1091            | 0.0102      | 0.012            |
| 5           | 98      | 50.60    | 118                | 0.1098            | 0.0101      | 0.012            |
| 6           | 100     | 51.62    | 118                | 0.1115            | 0.0101      | 0.012            |
| 0.9//       |         |          |                    |                   |             |                  |

| Stg | Vap H        |
|-----|--------------|
|     | J/min        |
| 1   | 0            |
| 2   | -3.3674e+005 |
| 3   | -4.6196e+005 |
| 4   | -4.6182e+005 |
| 5   | -4.6161e+005 |
| 6   | -4.6114e+005 |

Figure 18